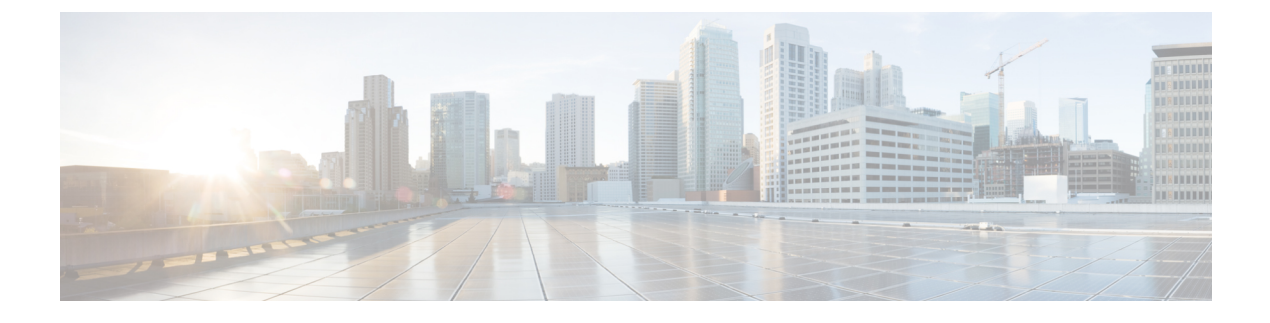

## Azure Cloud Services $\pm o$ Cisco ISE

- Azure Cloud  $\perp \mathcal{O}$  Cisco ISE  $(1 \sim \vec{\mathcal{V}})$
- Microsoft Azure Cloud Services での Cisco ISE の既知の制限事項 (3 ページ)
- Azure Marketplace での仮想マシンバリアントを使用した Cisco ISE インスタンスの作成 (4 ページ)
- Azure Marketplace での Azure アプリケーションバリアントを使用した Cisco ISE インスタンスの作成 (7ページ)
- インストール後のタスク (9ページ)
- Azure Cloud 上の Cisco ISE の互換性情報 (9ページ)
- Azure Cloud でのパスワードの回復とリセット (10ページ)

## Azure Cloud 上の Cisco ISE

Cisco ISE は Azure Cloud Services で利用できます。Azure Cloud で Cisco ISE を設定してインス トールするには、Azure Cloud の機能とソリューションについてよく理解しておく必要があり ます。開始する前に理解しておく必要がある Azure Cloud の概念は次のとおりです。

- サブスクリプションとリソースグループ
- Azure 仮想マシン:インスタンス、イメージ、SSH キー、タグ、VM のサイズ変更を参照 してください。

Cisco ISE は、Azure アプリケーションと仮想マシンの2つのバリアントとして Microsoft Azure のマーケットプレイスで入手できます。Cisco ISE ユーザーが使いやすいようにカスタマイズ されていることから、Azure アプリケーションバリアントを使用することをお勧めします。

- Azure Marketplace での Azure アプリケーションバリアントを使用した Cisco ISE インスタ ンスの作成 (7ページ)
- Azure Marketplace での仮想マシンバリアントを使用した Cisco ISE インスタンスの作成 (4 ページ)

Cisco ISE は、次の Azure VM サイズのいずれかを使用してインストールできます。

| Azure VM サイズ                                                                        | vCPU | RAM (GB) |
|-------------------------------------------------------------------------------------|------|----------|
| Standard_D4s_v4                                                                     | 4    | 16       |
| (このインスタンスは、Cisco ISE 評価のユー<br>スケースをサポートしています。100の同時ア<br>クティブエンドポイントがサポートされてい<br>ます) |      |          |
| Standard_D8s_v4                                                                     | 8    | 32       |
| Standard_F16s_v2                                                                    | 16   | 32       |
| Standard_F32s_v2                                                                    | 32   | 64       |
| Standard_D16s_v4                                                                    | 16   | 64       |
| Standard_D32s_v4                                                                    | 32   | 128      |
| Standard_D64s_v4                                                                    | 64   | 256      |

表 1: Cisco ISE でサポートされる Azure VM サイズ

Fsv2 シリーズの Azure VM サイズはコンピューティングに最適化され、コンピューティング集約型のタスクやアプリケーションの PSN として使用するのに最適です。

Dsv4シリーズは、PANまたはMnTノード、またはその両方としての使用に最適な汎用のAzure VM サイズであり、データ処理タスクとデータベース操作を目的としています。

汎用インスタンスを PSN として使用する場合、パフォーマンスの数値は、PSN としてのコン ピューティング最適化インスタンスのパフォーマンスよりも低くなります。

Standard D8s v4 VM サイズは、極小規模の PSN としてのみ使用する必要があります。

Azure VM サイズのスケールおよびパフォーマンスデータについては、『Performance and Scalability Guide for Cisco Identity Services Engine』を参照してください。

図 1: Azure Cloud に接続された展開の例

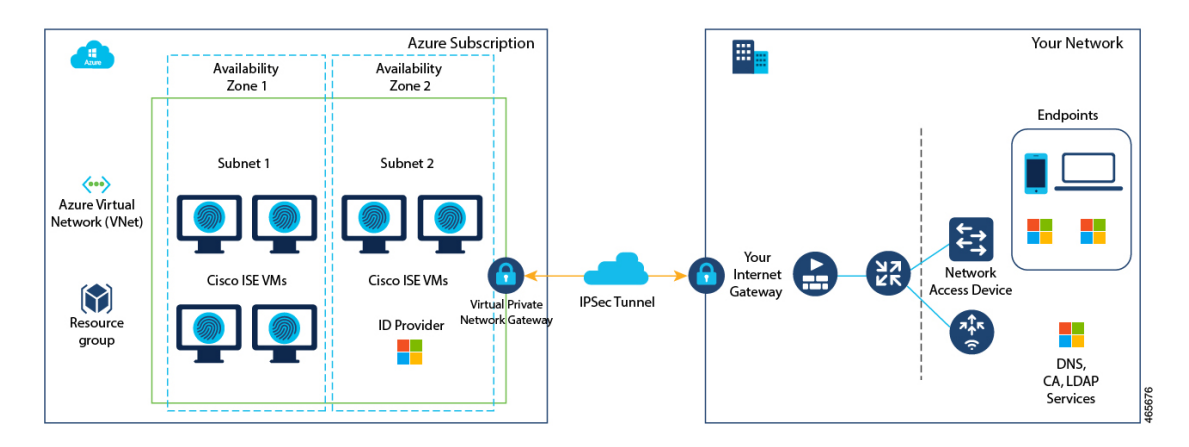

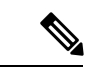

(注) Cisco ISE インスタンスを作成するために、既存の Azure Cloud イメージを複製しないでく ださい。

# Microsoft Azure Cloud Services での Cisco ISE の既知の制限 事項

Azure Marketplace での Azure アプリケーションバリアントを使用した Cisco ISE インスタンスの作成 を作成すると、Microsoft Azure はデフォルトで DHCP サーバーを介して VM にプライベート IP アドレスを割り当てます。Microsoft Azure で Cisco ISE 展開を作成する前に、Microsoft Azure によって割り当てられた IP アドレスを使用して、フォワードおよびリバース DNS エントリを更新する必要があります。

または、Cisco ISE をインストールした後、Microsoft Azure でネットワーク インターフェ イス オブジェクトを更新して、VM に静的 IP アドレスを割り当てます。

- 1. VM を停止します。
- VMの[プライベートIPアドレス設定(Private IP address settings)]エリアの[割り当て (Assignment)]エリアで、[静的(Static)]をクリックします。
- 3. VM を再起動します。
- 4. Cisco ISE シリアルコンソールで、IP アドレスを Gio として割り当てます。
- 5. Cisco ISE アプリケーションサーバーを再起動します。
- Microsoft Azure で VM にセカンダリ NIC を追加するには、最初に VM の電源をオフにす る必要があります。
- Cisco ISE アップグレードワークフローは、Microsoft Azure 上の Cisco ISE では使用できません。新規インストールのみがサポートされています。ただし、設定データのバックアップと復元は実行できます。
- ・パブリッククラウドはレイヤ3機能のみをサポートします。Microsoft Azure 上の Cisco ISE ノードは、レイヤ2の機能に依存する Cisco ISE 機能をサポートしません。たとえば、Cisco ISE CLI を介した DHCP SPAN プロファイラプローブおよび CDP プロトコル機能の使用 は、現在サポートされていない機能です。
- ・設定データの復元およびバックアップ機能を実行する場合、バックアップ操作が完了した後、まず CLI から Cisco ISE を再起動します。次に、Cisco ISE GUI から復元操作を開始します。Cisco ISE のバックアップおよび復元プロセスの詳細については、お使いのバージョンのリリースの『Cisco ISE Administrator Guide』の「Maintain and Monitor」の章を参照してください。

- パスワードベースの認証を使用した Cisco ISE CLI への SSH アクセスは、Azure ではサポートされていません。キーペアを介してのみ Cisco ISE CLI にアクセスでき、このキーペアは安全に保存する必要があります。
- 秘密キー(または PEM)ファイルを使用していてそのファイルを失った場合、Cisco ISE CLI にアクセスできなくなります。

パスワードベースの認証方式を使用して Cisco ISE CLI にアクセスする統合は、サポート されていません(たとえば、Cisco DNA Center リリース 2.1.2 以前)。

# Azure Marketplace での仮想マシンバリアントを使用した Cisco ISE インスタンスの作成

#### 始める前に

- •SSH キーペアを生成します。
- 必要な VN のゲートウェイ、サブネット、およびセキュリティグループを作成します。
- Cisco ISE で使用するサブネットは、インターネットにアクセスできる必要があります。
  Microsoft Azure の [パブリックルートテーブル (Public Route Table)]ウィンドウで、サブネットの次のホップをインターネットとして設定します。
- **ステップ1** https://portal.azure.com に移動して Microsoft Azure アカウントにログインします。
- **ステップ2** ウィンドウの上部にある検索フィールドを使用して、マーケットプレイスを検索します。
- **ステップ3** [マーケットプレイスの検索 (Search the Marketplace)]検索フィールドを使用して、**Cisco Identity Services Engine** (ISE) を検索します。
- **ステップ4** Cisco ISE の [仮想マシン(Virtual Machine)] バリアントをクリックします。
- ステップ5 表示される新しいウィンドウで、[作成 (Create)]をクリックします。
- **ステップ6** [基本 (Basics) ] タブで次の手順を実行します。
  - a) [プロジェクトの詳細 (Project details)]エリアで、[サブスクリプション (Subscription)]および[リ ソースグループ (Resource group)]ドロップダウンリストから必要な値を選択します。
  - b) [インスタンスの詳細 (Instance details)]エリアで、[仮想マシン名 (Virtual Machine name)]フィー ルドに値を入力します。
  - c) [イメージ (Image)] ドロップダウンリストから、Cisco ISE イメージを選択します。
  - d) [サイズ (Size)]ドロップダウンリストから、Cisco ISE をインストールするインスタンスサイズを 選択します。Azure Cloud 上の Cisco ISE (1 ページ) のセクションの Cisco ISE でサポートされ る Azure Cloud インスタンスというタイトルの表にリストされているように、Cisco ISE でサポー トされるインスタンスを選択します。
  - e) [管理者アカウント (Administrator account)]>[認証タイプ (Authentication type)]エリアで、[SSH 公開キー (SSH Public Key)]オプションボタンをクリックします。

- f) [ユーザー名(Username)] フィールドに iseadmin と入力します。
- g) [SSH公開キーソース (SSH public key source)]ドロップダウンリストから、[Azureに保存されてい る既存のキーを使用 (Use existing key stored in Azure)]を選択します。
- h) [保存されたキー(Stored keys)] ドロップダウンリストから、このタスクの前提条件として作成し たキーペアを選択します。
- i) [受信ポートの規則(Inbound port rules)]エリアで、[選択されたポートを許可する(Allow selected ports)]オプションボタンをクリックします。
- j) [受信ポートの選択 (Select inbound ports)] ドロップダウンリストから、アクセスを許可するすべ てのプロトコルポートを選択します。
- k) [ライセンス (Licensing)]エリアの[ライセンスタイプ (Licensing type)]ドロップダウンリストから、[その他 (Other)]を選択します。
- **ステップ7** [次へ:ディスク(Next: Disks)]をクリックします。
- **ステップ8** [ディスク(Disks)] タブで、必須フィールドのデフォルト値をそのままにして、[次へ:ネットワーク (Next: Networking)] をクリックします。
- ステップ9 [ネットワークインターフェイス (Network Interface)]エリアで、[仮想ネットワーク (Virtual network)]、 [サブネット (Subnet)]、および[ネットワークセキュリティグループの設定 (Configure network security group)]ドロップダウンリストから、作成した仮想ネットワークとサブネットを選択します。

パブリックIPアドレスを持つサブネットは、オンラインおよびオフラインのポスチャフィードの更新を 受信しますが、プライベートIPアドレスを持つサブネットは、オフラインのポスチャフィードの更新の みを受信することに注意してください。

- **ステップ10** [次へ:管理(Next: Management)]をクリックします。
- **ステップ11** [管理(Management)]タブで、必須フィールドのデフォルト値をそのままにして、[次へ:詳細設定(Next: Advanced)]をクリックします。
- ステップ12 [ユーザーデータ (User data)]エリアで、[ユーザーデータを有効にする (Enable user data)]チェックボッ クスをオンにします。

[ユーザーデータ(User data)]フィールドに次の情報を入力します。

hostname=<hostname of Cisco ISE>

primarynameserver=<IPv4 address>

dnsdomain=<example.com>

ntpserver=<IPv4 address or FQDN of the NTP server>

timezone=<timezone>

password=<password>

ersapi=<yes/no>

openapi=<yes/no>

pxGrid=<yes/no>

pxgrid\_cloud=<yes/no>

ユーザーデータエントリを使用して設定する各フィールドには、正しいシンタックスを使用する必要が あります。[ユーザーデータ(User Data)]フィールドに入力した情報は、入力時に検証されません。誤っ た構文を使用すると、イメージの起動時に Cisco ISE サービスが表示されないことがあります。次に、 [ユーザーデータ(User Data)]フィールドを使用して送信する設定のガイドラインを示します。

- hostname:英数字とハイフン(-)のみを含むホスト名を入力します。ホスト名の長さは19文字以下で、下線()を含めることはできません。
- プライマリネームサーバー:プライマリネームサーバーの IP アドレス。サポートされているのは IPv4 アドレスだけです。
- dnsdomain: DNS ドメインの FQDN を入力します。エントリには、ASCII 文字、数字、ハイフン
  (-)、およびピリオド(.)を含めることができます。
- ntpserver:同期に使用する NTP サーバーの IPv4 アドレスまたは FQDN を入力します(例: time.nist.gov)。
- timezone:タイムゾーンを入力します(例:Etc/UTC)。すべての Cisco ISE ノードを協定世界時 (UTC)のタイムゾーンに設定することを推奨します(特に Cisco ISE ノードが分散展開されてイン ストールされている場合)。この手順では、展開内のさまざまなノードからのレポートとログのタ イムスタンプが常に同期されるようにします。
- password: Cisco ISE への GUI ベースのログインのパスワードを設定します。入力するパスワードは、Cisco ISE のパスワードポリシーに準拠している必要があります。たとえば、パスワードには、少なくとも1つの小文字、1つの大文字、および1つの数字を含む8文字以上が含まれている必要があります。パスワードには、admin、cisco、password などの特定のディクショナリエントリを含めることはできません。ご使用のリリースの『Cisco ISE Administrator Guide』[英語]の「Basic Setup」の章にある「User Password Policy」のセクションを参照してください。
- ersapi: ERS を有効にするには yes と入力し、ERS を拒否するには no と入力します。
- openapi: OpenAPI を有効にするには yes と入力し、OpenAPI を拒否するには no と入力します。
- pxGrid: pxGrid を有効にするには yes と入力し、pxGrid を拒否するには no と入力します。
- pxgrid\_cloud: pxGrid Cloud を有効にするには yes と入力し、pxGrid Cloud を拒否するには no と入力 します。pxGrid クラウドを有効にするには、pxGrid を有効にする必要があります。pxGrid を無効に して pxGrid クラウドを有効にすると、pxGrid クラウドサービスは起動時に有効になりません。
- **ステップ13** [次へ:タグ (Next: Tag)]をクリックします。
- **ステップ14** リソースを分類し、複数のリソースとリソースグループを統合できる名前と値のペアを作成するには、 [名前(Name)]フィールドと[値(Value)]フィールドに値を入力します。
- **ステップ15** [次へ:確認して作成 (Next: Review + Create)]をクリックします。
- ステップ16 これまでに提供した情報を確認し、[作成 (Create)]をクリックします。

[展開が進行中です(Deployment is in progress)]ウィンドウが表示されます。Cisco ISE インスタンスが作 成されて使用できるようになるまで、約 30 分かかります。Cisco ISE VM インスタンスが[仮想マシン (Virtual Machines)]ウィンドウに表示されます(ウィンドウを見つけるには、メインの検索フィールド を使用します)。

#### 次のタスク

Microsoft Azure のデフォルト設定により、作成した Cisco ISE VM は 300 GB のディスクサイズ のみで設定されます。通常、Cisco ISE ノードには 300 GB を超えるディスクサイズが必要で す。Microsoft Azure から Cisco ISE を初めて起動したときに、仮想メモリ不足のアラームが表 示される場合があります。[仮想マシン(Virtual Machines)] ウィンドウで次の手順を実行し て、ディスクサイズを編集します。

- 1. Cisco ISE インスタンスを停止します。
- 2. 左ペインで[ディスク (Disk)]をクリックし、Cisco ISE で使用しているディスクをクリックします。
- 3. 左ペインで[サイズとパフォーマンス (Size + performance)]をクリックします。
- **4.** [カスタムディスクサイズ (Custom disk size)]フィールドに、必要なディスクサイズをGiB 単位で入力します。

# Azure Marketplace での Azure アプリケーションバリアン トを使用した Cisco ISE インスタンスの作成

#### 始める前に

リソースグループ、仮想ネットワーク、サブネット、SSH キーなど、必要な Azure リソースを 作成します。

- ステップ1 https://portal.azure.com に移動し Azure ポータルにログインします。
- ステップ2 ウィンドウの上部にある検索フィールドを使用して、マーケットプレイスを検索します。
- **ステップ3** [マーケットプレイスの検索 (Search the Marketplace)]検索フィールドを使用して、**Cisco Identity Services Engine** (**ISE**)を検索します。
- ステップ4 Cisco ISE の Azure アプリケーションバリアントをクリックします。
- ステップ5 表示される新しいウィンドウで、[作成(Create)]をクリックします。
- ステップ6 5つの手順のワークフローが表示されます。
- **ステップ1** [基本 (Basics)] タブで次の手順を実行します。
  - a) [リソースグループ(Resource Group)]ドロップダウンリストから、Cisco ISE に関連付けるオプションを選択します。
  - b) [リージョン (Region)]ドロップダウンリストから、リソースグループが配置されているリージョン を選択します。
  - c) [ホスト名 (Hostname)]フィールドに、ホスト名を入力します。
  - d) [タイムゾーン(Time Zone)]ドロップダウンリストから、タイムゾーンを選択します。
  - e) [VMサイズ (VM Size)] ドロップダウンリストから、Cisco ISE に使用する Azure VM サイズを選択 します。

- f) [ディスクストレージタイプ (Disk Storage Type)]ドロップダウンリストからオプションを選択しま す。
- g) [ボリュームサイズ (Volume Size)]フィールドに、Cisco ISE インスタンスに割り当てるボリューム を GB 単位で入力します。600 GB がデフォルト値です。
- ステップ8 [Next] をクリックします。
- **ステップ9** [ネットワーク設定 (Network Settings)] タブで次の手順を実行します。
  - a) [仮想ネットワーク(Virtual Network)]ドロップダウンリストで、選択したリソースグループで使 用可能な仮想ネットワークのリストからオプションを選択します。
  - b) [サブネット(Subnet)]ドロップダウンリストで、選択した仮想グループに関連付けられたサブ ネットのリストからオプションを選択します。
  - c) (任意) [ネットワークセキュリティグループ (Network Security Group)]ドロップダウンリスト で、選択したリソースグループのセキュリティグループのリストからオプションを選択します。
  - d) [SSH公開キーソース (SSH public key source)]ドロップダウンリストから、対応するオプションを クリックして、新しいキーペアを作成するか、既存のキーペアを使用するかを選択します。
  - e) 前の手順で [Azureに保存されている既存のキーを使用(Use existing key stored in Azure)]オプショ ンを選択した場合は、[保存されたキー(Stored Keys)]ドロップダウンリストから、使用するキー を選択します。
  - f) 静的 IP アドレスを Cisco ISE に割り当てるには、[プライベートIPアドレス(Private IP address)] フィールドに IP アドレスを入力します。この IP アドレスが、選択したサブネット内の他のリソー スによって使用されていないことを確認してください。
  - g) [パブリックIPアドレス (Public IP Address)]ドロップダウンリストで、Cisco ISE で使用するアドレスを選択します。このフィールドを空白のままにすると、パブリックIPアドレスがAzure DHCPサーバーによってインスタンスに割り当てられます。
  - h) [DNS名 (DNS Name)] フィールドに DNS ドメイン名を入力します。
  - i) [ネームサーバー(Name Server)]フィールドに、ネームサーバーの IP アドレスを入力します。この IP アドレスが誤った構文を使用している、または到達できない場合、Cisco ISE サービスが起動時に表示されないことがあります。
  - j) [NTPサーバー (NTP Server)] フィールドに、NTP サーバーの IP アドレスまたはホスト名を入力 します。エントリは入力時に検証されません。IP アドレスが正しくない場合、Cisco ISE サービス が起動時に表示されないことがあります。
- ステップ10 [Next] をクリックします。
- ステップ11 [サービス (Service)]タブで次の手順を実行します。
  - a) [ERS] ドロップダウンリストから、[はい(Yes)] または[いいえ(No)] を選択します。
  - b) [オープンAPI (Open API)]ドロップダウンリストから、[はい(Yes)]または[いいえ(No)]を選択します。
  - c) [pxGrid] ドロップダウンリストから、[はい(Yes)] または [いいえ(No)] を選択します。
  - d) [pxGridクラウド (pxGrid Cloud)]ドロップダウンリストから、[はい (Yes)]または[いいえ (No)]
    を選択します。
- ステップ12 [Next] をクリックします。
- ステップ13 [ユーザーの詳細(User Details)]タブで次の手順を実行します。

- a) [iseadminのパスワードの入力(Enter Password for iseadmin)]および[パスワードの確認(Confirm Password)]フィールドに、Cisco ISE のパスワードを入力します。パスワードはCisco ISE のパスワードポリシーに準拠し、最大 25 文字である必要があります。
- ステップ14 [Next] をクリックします。
- ステップ15 [確認して作成 (Review + create)] タブで、インスタンスの詳細を確認します。
- **ステップ16** [作成 (Create)] をクリックします。

[概要(Overview)]ウィンドウに、インスタンス作成プロセスの進行状況が表示されます。

ステップ17 検索バーを使用して、[仮想マシン(Virtual Machines)]ウィンドウに移動します。作成した Cisco ISE イ ンスタンスがウィンドウにリストされ、[ステータス(Status)]は[作成中(Creating)]になります。Cisco ISE インスタンスの作成には約 30 分かかります。

# インストール後のタスク

Cisco ISE インスタンスを正常に作成した後に実行する必要があるインストール後のタスクに ついては、お使いのバージョンの Cisco ISE リリースの『Cisco ISE Installation Guide』の 「Installation Verification and Post-Installation Tasks」の章を参照してください。

## Azure Cloud 上の Cisco ISE の互換性情報

このセクションでは、Azure Cloud 上の Cisco ISE に固有の互換性情報について詳しく説明しま す。Cisco ISE の一般的な互換性の詳細については、お使いのバージョンのリリースの『Cisco Identity Services Engine Network Component Compatibility』ガイドを参照してください。

#### ロードバランサ統合のサポート

RADIUS トラフィックのロードバランシングのために、Azure ロードバランサを Cisco ISE と統 合できます。ただし、次の注意事項が適用されます。

- 認可変更(CoA)機能は、Azure portalのロードバランシングルールでセッションの永続性のプロパティを設定するときにクライアントIPの保存を有効にしている場合にのみサポートされます。
- Azure ロードバランサは送信元IPアフィニティのみをサポートし、発信側ステーションの IDベースのスティッキセッションをサポートしないため、不均等なロードバランシング が発生する可能性があります。
- Azure ロードバランサは RADIUS ベースの正常性チェックをサポートしていないため、 RADIUS サービスがノードでアクティブでない場合でも、トラフィックを Cisco ISE PSN に送信できます。

Azure ロードバランサの詳細については、『What is Azure Load Balancer?』を参照してください。

TACACS トラフィックのロードバランシングのために、Azure ロードバランサを Cisco ISE と 統合できます。ただし、Azure ロードバランサは TACACS+ サービスに基づく正常性チェック をサポートしないため、ノードで TACACS サービスがアクティブでない場合でも、Cisco ISE PSN にトラフィックが送信されることがあります。

## Azure Cloud でのパスワードの回復とリセット

次のタスクでは、Cisco ISE 仮想マシンのパスワードをリセットまたは回復するために役立つ タスクについて説明します。必要なタスクを選択し、詳細な手順を実行します。

### シリアルコンソールを介した Cisco ISE GUI パスワードのリセット

- ステップ1 Azure Cloud にログインし、Cisco ISE 仮想マシンを含むリソースグループを選択します。
- ステップ2 リソースのリストから、パスワードをリセットする Cisco ISE インスタンスをクリックします。
- **ステップ3** 左側のメニューの[サポートとトラブルシューティング (Support + Troubleshooting)] セクションで、[シリ アルコンソール (Serial console)]をクリックします。
- **ステップ4** ここでエラーメッセージが表示された場合は、次の手順を実行してブート診断を有効にする必要がある場合があります。
  - a) 左側のメニューから、[ブート診断 (Boot diagnostics)]をクリックします。
  - b) [カスタムストレージアカウントで有効にする(Enable with custom storage account)]をクリックします。
  - c) ストレージアカウントを選択し、[保存 (Save)]をクリックします。
- **ステップ5** 左側のメニューの[サポートとトラブルシューティング (Support + Troubleshooting)] セクションで、[シリ アルコンソール (Serial console)]をクリックします。
- ステップ6 Azure Cloud Shell が新しいウィンドウに表示されます。
- ステップ7 画面が黒い場合は、Enter を押してログインプロンプトを表示します。
- **ステップ8** シリアルコンソールにログインします。

シリアルコンソールにログインするには、インスタンスのインストール時に設定された元のパスワードを 使用する必要があります。このパスワードを覚えていない場合は、「パスワードの回復」セクションを参 照してください。

**ステップ9 application reset-passwd ise iseadmin** コマンドを使用して、iseadmin アカウントの新しい GUI パスワードを 設定します。

#### 新しい公開キーペアの作成

このタスクを通じて、追加のキーペアをリポジトリに追加します。Cisco ISE インスタンスの 設定時に作成された既存のキーペアは、新しく作成する公開キーに置き換えられません。

- **ステップ1** Azure Cloud で新しい公開キーを作成します。『Generate and store SSH keys in the Azure portal』を参照して ください。
- **ステップ2**前のタスクで説明したように、Azure Cloud シリアルコンソールにログインします。
- **ステップ3**公開キーを保存する新しいリポジトリを作成するには、『Azure Repos documentation』を参照してください。

CLI を介してアクセスできるリポジトリがすでにある場合は、手順4に進みます。

- ステップ5 インポートが完了すると、新しい公開キーを使用して SSH 経由で Cisco ISE にログインできます。

### Azure Cloud を使用した新しい公開キーペアの作成

- **ステップ1** Azure Cloud にログインし、Cisco ISE 仮想マシンを含むリソースグループを選択します。
- ステップ2 リソースのリストから、Cisco ISE インスタンスをクリックします。
- ステップ3 左側のメニューの[サポートとトラブルシューティング (Support + troubleshooting)] セクションで、[パス ワードのリセット (Reset Password)]をクリックします。
- ステップ4 [SSH公開キーのリセット (Reset SSH public key)]をクリックします。
- ステップ5 ユーザー名に iseadmin と入力します。
- ステップ6 テキストボックスに新しい公開キーを入力し、[更新(Update)]をクリックします。

### Azure Cloud でのパスワードの回復

- ステップ1 Azure Cloud にログインし、Cisco ISE 仮想マシンを含むリソースグループを選択します。
- ステップ2 リソースのリストから、Cisco ISE インスタンスをクリックします。
- ステップ3 左側のメニューの [サポートとトラブルシューティング (Support + troubleshooting)] セクションで、[パス ワードのリセット (Reset Password)] をクリックします。
- ステップ4 [パスワードのリセット (Reset Password)]をクリックします。
- ステップ5 ユーザー名に iseadmin と入力します。
- ステップ6 新しいパスワードを入力します。

パスワードの長さは、12~19文字にする必要があります。

ステップ7 パスワードを確認のために再度入力し、[更新(Update)]をクリックします。

翻訳について

このドキュメントは、米国シスコ発行ドキュメントの参考和訳です。リンク情報につきましては 、日本語版掲載時点で、英語版にアップデートがあり、リンク先のページが移動/変更されている 場合がありますことをご了承ください。あくまでも参考和訳となりますので、正式な内容につい ては米国サイトのドキュメントを参照ください。